## CÁLCULO DIFERENCIAL E INTEGRAL CON USO DE CALCULADORA GRÁFICA EN EXÁMENES DE BI

## Ejemplo 2

Nov 04 P1

Sea  $f(x) = 2 + \cos(2x) - 2\sin(0.5x)$  para  $0 \le x \le 3$ , donde x viene expresado en radianes.

(a) Sobre el siguiente sistema de coordenadas, dibuje aproximadamente la curva y = f(x), indicando claramente el punto P de la curva donde la derivada es cero.

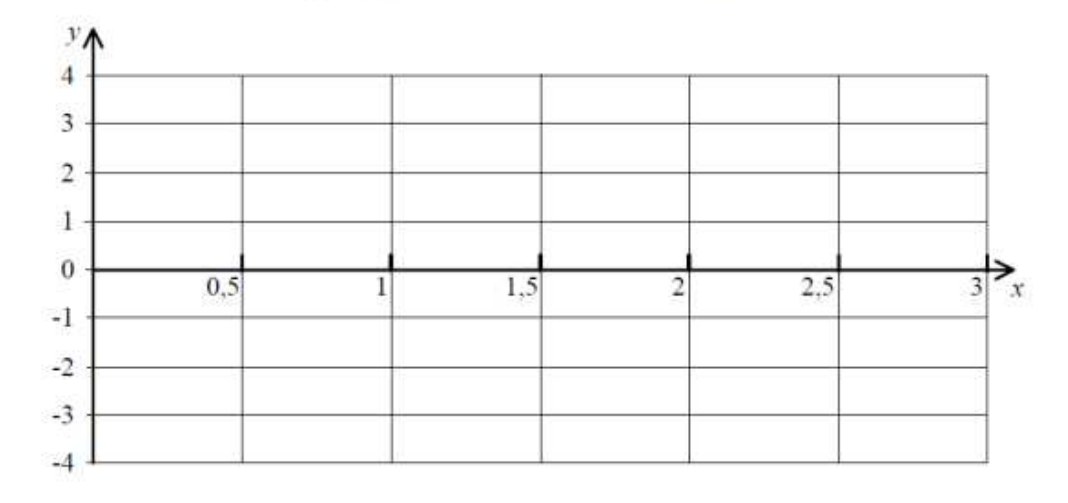

- (b) Escriba las soluciones de f(x) = 0.
- a) Abrir menú gráfico. Teclear la ecuación. <u>Se puede teclear el intervalo</u> que queramos que represente, a continuación de la función, se escribe <u>una coma, y entre corchetes el intervalo</u> de representación:

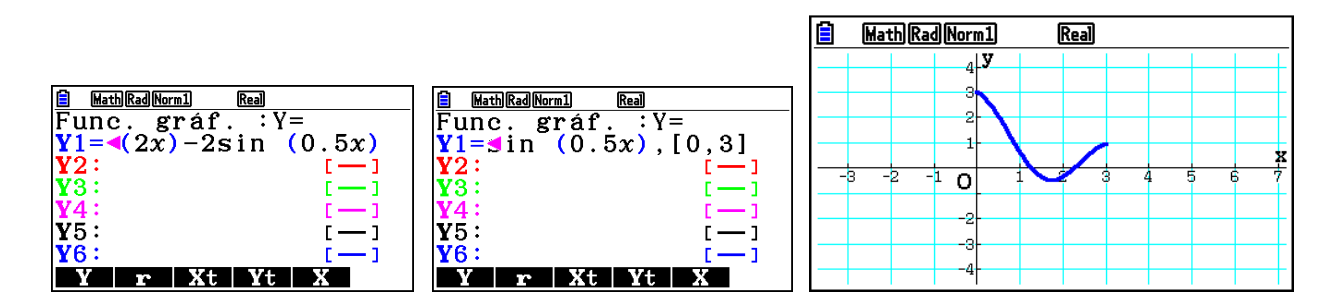

La derivada es cero, en los máximos y mínimos, ya que la pendiente de la recta tangente sería 0. <u>No hace falta</u> <u>hacer la derivada e igualarla a cero para hallarlo</u>. A la vista de la representación <u>es la coordenada x</u> <u>del mínimo</u>, ya que no hay máximos.

Desde la gráfica, tecleamos SHIFT y después F5 (G-SOLVE), aparecen las opciones que precisamos, raíces, máximos, mínimos, etc. Buscamos lo que nos piden:

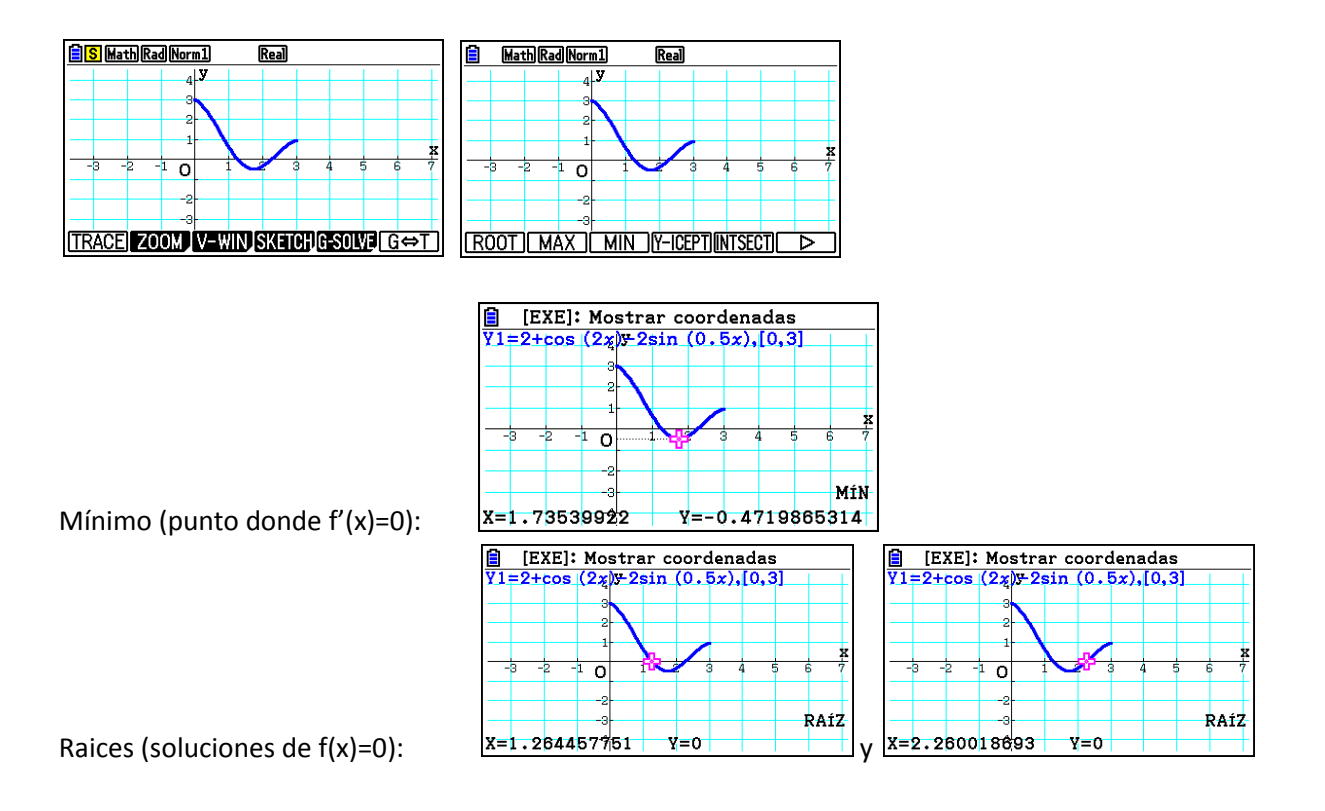